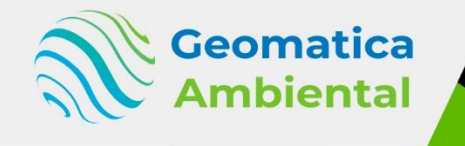

### PREMIUM

Experto

# Teledetección con ArcGIS

# Básico - Intermedio - Avanzado

Crea herramienta mediante ModelBuilder

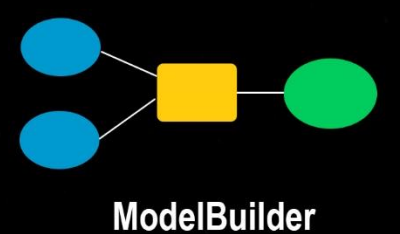

617 A

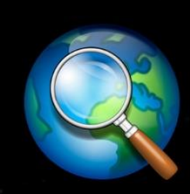

ArcGIS 10.8

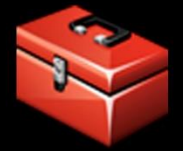

Creación de Herramientas

WWW.GEOMATICA.PE +51 995664488 info@geomatica.pe

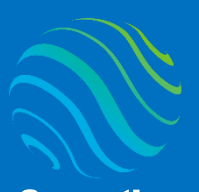

> specializate con los mejores: Geomatica Ambienta www.geomatica.pe

# Introducción

¿Eres nuevo en Teledetección con ArcGIS? Si es así, ¡estas en el lugar correcto para iniciar! Este curso te ayudará desde el inicio hasta automatizar procesos de imágenes satelitales como Sentinel-2, LandSat, MODIS, MDE y Lidar, creando modelos en ModelBuilder.

Es muy importante las correcciones de reflectancia TOA, Superficie, Temperatura de brillo, Temperatura de la superficie del suelo, índices espectrales, Clasificación no supervisada y clasificación supervisada. Así poder tomar mejores desiones de nuestros terriotorio.

# Lo que aprenderás

- ✓ Descargar imágenes sentinel-2, MODIS, Landsat, MDE, etc.
- Procesamiento a obtener reflectancia de superficie (Corrección atmosférica).
- ✓ Automatización de procesos con ModelBuilder.
- ✓ Clasificación supervisada y no supervisada.
- ✓ Modelo Digital de Elevación y datos Lidar.

# Detailes del curso

| Denominación del Curso  | : "Experto Teledetección con ArcGIS"   |
|-------------------------|----------------------------------------|
| Capacitación dirigida a | : Estudiantes, Profesionales y Público |
|                         | Interesado.                            |
| Número de Horas         | : 150 horas lectivas.                  |
| Certificado             | : Digital de especialización.          |
| Costo del Curso Normal  | : 500 soles o 165 dólares.             |
| Costo Promocional       | : 250 soles o 85 dólares.              |
| Acceso                  | : De por vida.                         |
| Fecha Inicio            | : Al instante después del pago.        |
| Horario                 | : Aprende con tu propio horario.       |
| Aula Virtual            | : www.geomatica.pe/aulavirtual         |

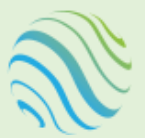

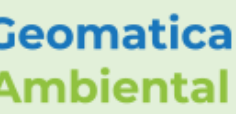

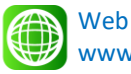

www.geomatica.pe

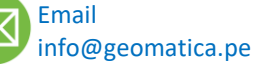

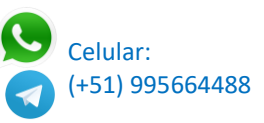

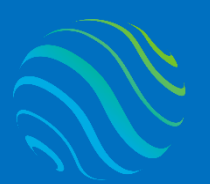

# Certificado

Se otorgará el certificado a los participantes que han aprobado con una nota mínima de 70 en el curso, incluyendo sus horas lectivas y será publicado en la página web: <u>https://www.geomatica.pe/certificados</u>.

## Ponente

Profesional en Ing. Recursos Naturales Renovables mención Forestal. egresado de Maestría en Ciencias en Agroecología mención Gestión Ambiental - UNAS. Con más de 10 años de experiencia y servicios en el manejo, procesamiento y análisis de imágenes satelitales ópticas, con estudios de diplomado en Sistemas de Información Geográfico, manejando variedad de software R, ArcGIS, QGIS, ERDAS. Especialista SIG y Teledetección realizando consultorías У capacitaciones.

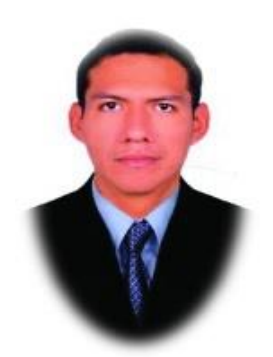

Ing. Nino Bravo Morales Especialista Geomática

## Metodología

Para cumplir con los objetivos trazados se aplicará metodologías interactivas con ponencias teórico-prácticos, como se detalla a continuación:

- Exposiciones: Para brindar herramientas teóricas que proporcionen elementos conceptuales, se utilizará material de soporte que contribuya en la visualización y asimilación de los conocimientos.
- Prácticas: A través de ejercicios prácticos y conceptuales, donde los participantes podrán reconocer y explorar sus capacidades en un proceso permanente de interacción con el docente y compañeros.
- Discusión Participativa: Lo cual se realizará mediante una retroalimentación de lo aprendido, los miembros exponen sus dudas, inquietudes y conclusiones, mediante un foro.

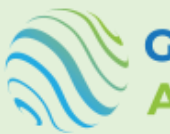

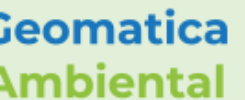

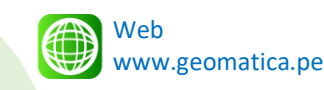

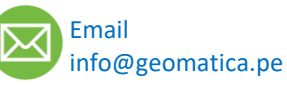

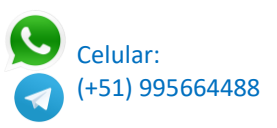

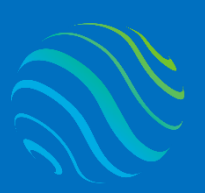

> <mark>ispecialízate con los mejores:</mark> Geomatica Ambienta www.geomatica.pe

# **TEMARIO DEL CURSO**

# Nivel Básico

- 1. Instalación y configuración software ArcGIS
  - 1.1. Descarga e Instalación ArcGIS
  - 1.2. Configuración y interfaz ArcGIS

#### 2. Fundamentos e historia de la Teledetección

- 2.1. Introducción Teledetección
- 2.2. Historia de Teledetección
- 2.3. Componentes de la teledetección
- 2.4. Tipos de Resolución imagen
- 2.5. Componente espectral
- 2.6. Aplicaciones de la teledetección
- 2.7. Ejemplo de bandas y multibandas

#### 3. Introducción y características de Landsat

- 3.1. Antecedente LandSat
- 3.2. Orbita Heliosincrónicos
- 3.3. Característica LandSat 1, 2 y 3 MSS
- 3.4. Característica LandSat 4 y 5 MSS y TM
- 3.5. Característica LandSat 7 ETM+
- 3.6. Característica LandSat 8 OLI y TIRS
- 3.7. Identificador de los productos
- 3.8. Level de corrección

#### 4. Descarga de satélite Landsat

- 4.1. Descarga Landsat Level 1 de USGS EarthExplorer
- 4.2. Descarga Landsat Level 2 de USGS Método 1
- 4.3. Descarga Landsat Level 2 de USGS Método 2
- 4.4. Características de Landsat sensor MSS
- 4.5. Características de Landsat sensor TM
- 4.6. Características de landsat sensor ETM+
- 4.7. Características de landsat sensor OLI TIRS

#### 5. Sistemas de coordenada

- 5.1. Superficie de Referencia
- 5.2. Proyección geográfico
- 5.3. Proyección UTM y Zonas UTM
- 5.4. Proyectar y Eliminar valor nulo de Landsat 5 MSS
- 5.5. Proyectar y Eliminar valor nulo de Landsat 5 TM
- 5.6. Proyectar y Eliminar valor nulo de Landsat 7 ETM+
- 5.7. Proyectar y Eliminar valor nulo de Landsat 8 OLI TIRS

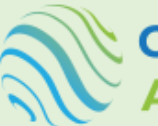

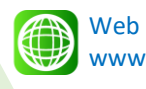

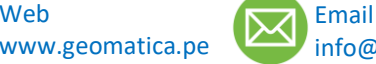

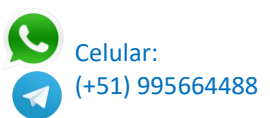

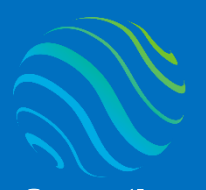

Geomatica Ambiental

**Specializate con los mejores Geomatica Ambient**a www.geomatica.pe

#### 6. Reflectancia al tope de la atmósfera TOA

- 6.1. Introducción al Tope de la atmósfera de Landsat 1 7 Teoria
- 6.2. Reflectancia TOA de Landsat 5 MSS
- 6.3. Reflectancia TOA de Landsat 5 TM
- 6.4. Reflectancia TOA de Landsat 7 ETM+
- 6.5. Reflectancia TOA de Landsat 8 OLI
- 6.6. Reflectancia TOA\_Landsat 5 MSS Model Builder
- 6.7. Reflectancia TOA\_Landsat 5 TM Model Builder
- 6.8. Reflectancia TOA\_Landsat 7 ETM+ Model Builder
- 6.9. Reflectancia TOA\_Landsat 8 OLI Model Builder

#### 7. Reflectancia superficie con corrección atmosferica DOS1

- 7.1. Reflectancia superficie DOS1 Teoría
- 7.2. Reflectancia superficie DOS1 Landsat 5 MSS Modelbuilder
- 7.3. Reflectancia superficie DOS1 Landsat 5 TM Modelbuilder
- 7.4. Reflectancia superficie DOS1 Landsat 7 ETM+ Modelbuilder
- 7.5. Reflectancia superficie DOS1 Landsat 8 OLI Teoria
- 7.6. Reflectancia superficie DOS1 Landsat 8 OLI Modelbuilder

#### 8. Temperatura de brillo

- 8.1. Temperatura de brillo teoría
- 8.2. Temperatura de brillo Landsat 5 TM
- 8.3. Temperatura de brillo Landsat 7 ETM+
- 8.4. Temperatura de brillo Landsat 8 OLI
- 8.5. Temperatura de brillo Landsat 5 y 7 Modelbuilder
- 8.6. Temperatura de brillo Landsat 8 Modelbuilder

#### 9. Reflectancia de Superficie Level 2

- 9.1. Reflectancia de Superficie Level 2 Teoría
- 9.2. Reflectancia de Superficie Level 2 Landsat 8 OLI Reescalar
- 9.3. Reflectancia de Superficie Level 2 Landsat 8 OLI Factor de escala ModelBuilder
- 9.4. Temperatura de brillo Level 2 Landsat 8 TIRS Factor de escala
- 9.5. Temperatura de brillo Level 2 Landsat 8 TIRS ModelBuilder

#### 10. Procesamiento raster

- 10.1. Procesamiento raster recortar con Clip y Extracción Máscara
- 10.2. 10.2. Procesamiento raster recortar ModelBuilder

#### 11. Composición de bandas Landsat

- 11.1. Composición de bandas Landsat 5TM
- 11.2. Composición de bandas Landsat 7 ETM+
- 11.3. Composición de bandas Landsat 8 OLI
- 11.4. Composición de bandas Landsat 5 MSS

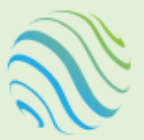

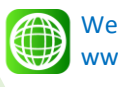

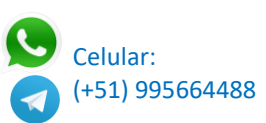

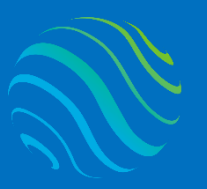

Geomatica Ambiental

**Specializate con los mejores Geomatica Ambient** www.geomatica.pe

#### 12. Firma espectral de la cobertura Landsat

- 12.1. Firma espectral de la cobertura Landsat 5 MSS
- 12.2. Firma espectral de la cobertura Landsat 5 TM
- 12.3. Firma espectral de la cobertura Landsat 7 ETM+
- 12.4. Firma espectral de la cobertura Landsat 8 OLI

#### 13. Panshapening o Fusión

- 13.1. Panshapening Teoría
- 13.2. Conversión de resolución Radiometrica a 16bits Landsat 7 ETM+
- 13.3. Obtención Pansharpening de Landsat 7 ETM+
- 13.4. Obtención Pansharpening de Landsat 8 OLI

#### 14. Mosaico

- 14.1. Configuración de las bandas Landsat 8 OLI para Mosaico
- 14.2. Generación de Mosaico
- 14.3. Generación de Mosaico con Geodatabase
- 14.4. Edición de mosaico Landsat 8 OLI
- 14.5. Importar Landsat y obtener las longitudes de ondas correspondientes

## **Nivel Intermedio**

#### 15. Introducción Sentinel-2

- 15.1. Introducción Sentinel-2
- 15.2. Tipo de resolución de la imagen
- 15.3. Identificación del producto

#### 16. Descargar Sentinel-2 e Instalación de los softwares

- 16.1. Descargar Sentinel-2 Level 1 y Level 2 con ESA Copernicus
- 16.2. Descarga e instalación SNAP 7
- 16.3. Instalación del plugins Sen2Cor 2.8

#### 17. Reflectancia de superficie - Level 2

- 17.1. Conversión de Sentinel2 Level 1 a Level 2
- 17.2. Visualización de Level1 y Level2 en ArcMap
- 17.3. Mejorar la resolución espacial a 10m
- 17.4. Conversión del factor de escala de la longitud de onda sentinel-2

#### 18. Proceso raster sentinel-2

- 18.1. Recorte de multiples bandas de sentinel2
- 18.2. Incorporar las longitudes de onda en raster geodatabase
- 18.3. Importancia del geodatabase en comprimir raster
- 18.4. Firma espectral de Sentinel2

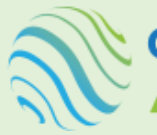

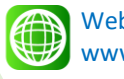

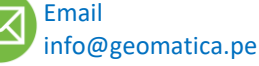

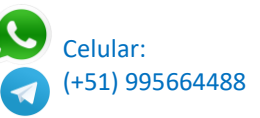

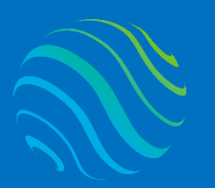

#### 19. Mosaico de Sentinel2

- 19.1. Reflectancia de Superficie de dos imagenes
- 19.2. Mejorar la resolución espacial a 10m
- 19.3. Mosaico utilizando Geodatabase

#### 20. Introducción del satelite Terra y Agua - Sensor MODIS

- 20.1. Introducción del satelite Terra y Aqua
- 20.2. Sensor MODIS
- 20.3. Introducción producto MODIS 09
- 20.4. Conversión de sobre escalamiento MODIS 09

#### 21. Descarga del satelite Terra y Aqua - MODIS

- 21.1. Descargar sensor MODIS 09 del satelite Terra y Aqua
- 22. Conversión al factor de escala de MODIS
  - 22.1. Provección WGS84 de MODIS
  - 22.2. Conversión del factor de escala de MODIS
  - 22.3. Creación modelbuilder del factor escala MODIS

#### 23. Composición de bandas y mosaico

- 23.1. Composición de bandas del sensor MODIS
- 23.2. Creación de Mosaico de MODIS
- 23.3. ecorte de imagen MODIS área de estudio

#### 24. Firma espectral de MODIS

- 24.1. Combinación de bandas
- 24.2. Firma espectral de MODIS

#### 25. Firma espectral de MODIS

- 25.1. Introducción de Indice espectrales
- 25.2. Determinación de NDVI con ModelBuilder
- 25.3. Determinación de EVI con ModelBuilder
- 25.4. Determinación de SAVI con ModelBuilder
- 25.5. Determinación de NDWI con ModelBuilder
- 25.6. Determinación de NBRI con ModelBuilder
- 25.7. Determinación de NDSI con ModelBuilder
- 25.8. Índices totales con Model Builder

# **Nivel Avanzado**

- 26. Introducción MODIS Producto 13
  - 26.1. Introducción MODIS 13
  - 26.2. Descargar MODIS Producto 13

#### 27. Factor de escala producto 13 MODIS

- 27.1. Factor de escala producto 13 MODIS
- 27.2. Generación de ModelBuilder en factor de escala MODIS 13

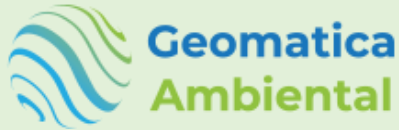

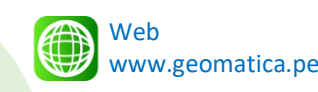

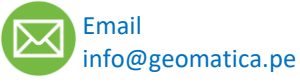

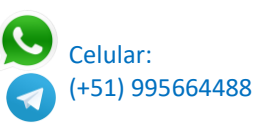

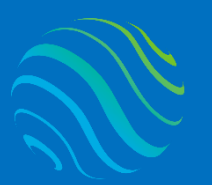

# Especializate con los mejores: Geomatica Ambienta www.geomatica.pe

#### 28. Mosaico de los indices MODIS 13

- 28.1. Mosaico del indices NDVI de MODIS 13
- 28.2. Mosaico del indices EVI de MODIS 13

#### 29. Clasificación de Indices espectrales

- 29.1. Clasificación de Indices espectrales según simbología
- 29.2. Clasificación con la herramienta de reflacificador
- 29.3. Determinación de zonal estadistica raster
- 29.4. Conversión de raster a polígono
- 29.5. Determinación de áreas

#### 30. Análisis de componentes Principales

- 30.1. Introducción Análisis de componentes Principales
- 30.2. Herramienta de componentes principales
- 30.3. Correlación de bandas y porcentaje de variables
- 30.4. Combinación de bandas ACP

#### 31. Estimación de la temperatura de la superficie de la tierra con Landsat

- 31.1. Introducción LST
- 31.2. Determinación Temperatura de brillo
- 31.3. Determinación de NDVI
- 31.4. Determinación fracción de vegetación
- 31.5. Determinar la emisividad de la superficie
- 31.6. Estimación de la temperatura de superficie

#### 32. Introducción MODIS Producto 11 - LST

- 32.1. Introducción MODIS 11 LST
- 32.2. Factores de escal

#### 33. Factor de escala producto 11 MODIS

- 33.1. Reproyección de las bandas
- 33.2. Factor de escala
- 33.3. Mosaico

#### 34. Clasificación no supervisada cluster

- 34.1. Introducción Clasificación no supervisada ISO
- 34.2. Clasifiación no supervisada de landsat
- 34.3. lasifiación no supervisada de lSentinel 2

#### 35. Clasificación supervisada de árbol aleatorio

- 35.1. Clasificación supervisada crear ROIs
- 35.2. Clasificación supervisada de árbol aleatorio Landsat 5
- 35.3. Clasificación supervisada de árbol aleatorio Landsat 8
- 35.4. Clasificación supervisada de árbol aleatorio Sentinel 2

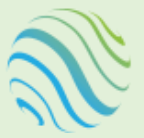

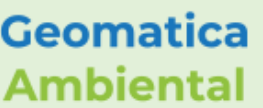

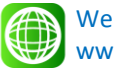

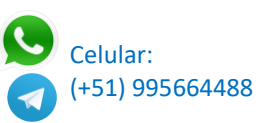

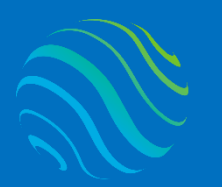

> **Specializate con los mejores Geomatica Ambient**ã www.geomatica.pe

#### 36. Clasificación supervisada de Maquina de Vector de soporte

- 36.1. Clasificación supervisada de Maquina de Vector de soporte Landsat 5
- 36.2. Clasificación supervisada de Maquina de Vector de soporte Landsat 8
- 36.3. lasificación supervisada de Maquina de Vector de soporte Sentinel2

#### 37. Clasificación supervisada de Maxima verocidad

- 37.1. Clasificación supervisada de Maxima verocidad Landsat 5
- 37.2. Clasificación supervisada de Maxima verocidad Landsat 8
- 37.3. Clasificación supervisada de Maxima verocidad Sentinel2
- 37.4. Clasifiación supervisada con la barra clasificacion imagen
- 37.5. Clasificación supervisada métodos de clasificación con polígonos ROIs

#### 38. Validación de clasificación

- 38.1. Validación de clasificación Crear puntos de validación
- 38.2. Conversión al formato de GPS y subir archivo
- 38.3. Crear la parcela de validación de campo y actualizar atributo validación
- 38.4. Determinación del indice de Kappa Landsat 5
- 38.5. Determinación del indice de Kappa Landsat 8
- 38.6. Determinación del indice de Kappa Sentinel 2

#### 39. Modelo digital de elevación - MDE

- 39.1. Introducción MDE
- 39.2. Descargar satelite de SRTM, ASTER y ALOS 3D
- 39.3. Curva nivel y cota a MDE
- 39.4. Validación del mejor MDE
- 39.5. MDE a curva de nivel

#### 40. Análisis topográfico del MDE

- 40.1. Determinación de SLOPE
- 40.2. Determinación de HILLSHADE
- 40.3. Determinación de ASTECTO

#### 41. Proceso de datos Lidar

- 41.1. Introducción datos Lidar
- 41.2. Descargar datos Lidar
- 41.3. Agregar datos Lidar ArcGIS
- 41.4. Extraer Modelo Digital del Terreno y Modelo digital de superficie
- 41.5. Determinar Superficie de los objetos

#### 42. Modelamiento 3D

- 42.1. Introducción al Modelamiento 3D
- 42.2. Incorporar Modelo digital de elevación a cobertura terreno
- 42.3. Agregar datos Lidar ArcGIS

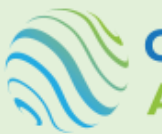

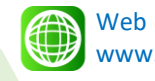

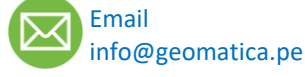

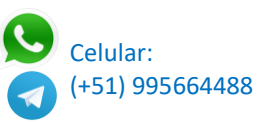

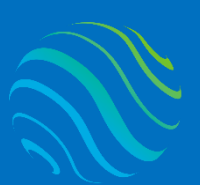

Geomatica Ambiental

# FORMA DE PAGO

| GUÍA               | 1 | Seleccione su curso en la pagina web<br><u>www.geomatica.pe</u> , poner comprar ahora y<br>después transferencia bancaria, se generará<br>su número de pedido. |
|--------------------|---|----------------------------------------------------------------------------------------------------|
| 3 simples<br>pasos | 2 | Envié el voucher o captura de la transferencia<br>a nuestra página, con su número de pedido:<br><u>https://www.geomatica.pe/pagos/deposito</u>                 |
|                    | 3 | Reciba el correo de bienvenida con su                                                                                                    |

https://www.geomatica.pe/aulavirtual/

# Depósito o Transferencia

#### Lista de cuentas nacionales Perú:

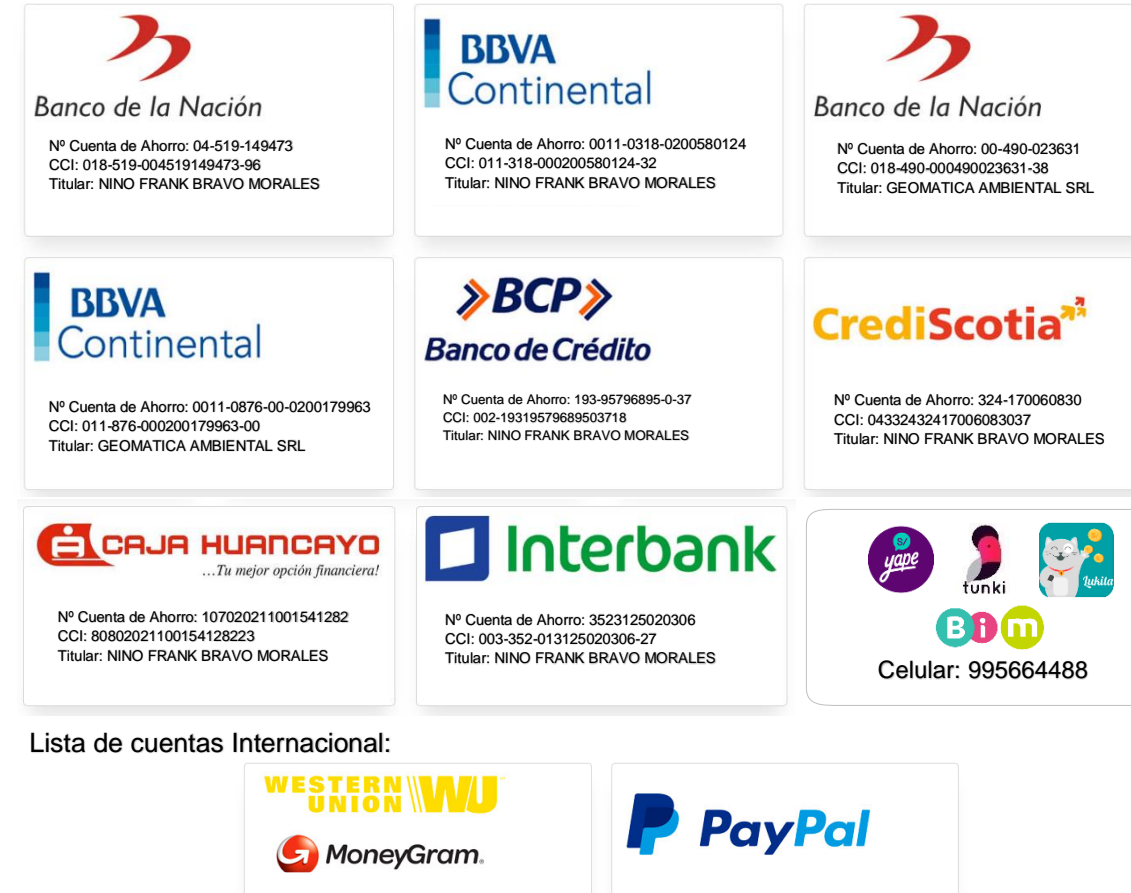

Nombre: NINO FRANK BRAVO MORALES Nº Identificación: 44203320 Teléfono: +51 - 995664488 Dirección: Lima - Perú Email: nino@geomatica.pe

https://www.paypal.me/geomaticape Titular: GEOMATICA AMBIENTAL SRL

Pagando con PayPal tiene opción de pagar con su tarjeta de crédito.

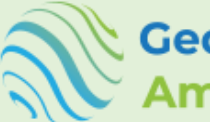

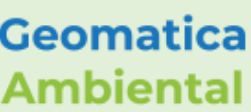

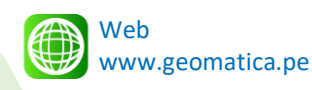

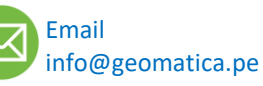

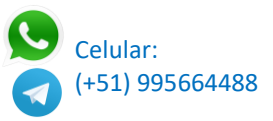